# TEKNISA TRAINING

# Estoque Web Entrada de Estoque

**JULHO 2023** 

ESTWEB08V2

# Sumário

| 1.<br>2.<br>3. | • | Vi:<br>Ok<br>En | sãc<br>ojet<br>itra | o ge<br>ivo<br>da | eral.<br>de l | Esto | pc | e | <br> | <br> | ••••• | <br> | <br> | <br> | ••••• | .04<br>.05<br>.06 |  |
|----------------|---|-----------------|---------------------|-------------------|---------------|------|----|---|------|------|-------|------|------|------|-------|-------------------|--|
|                |   |                 |                     |                   |               |      |    |   |      |      |       |      |      |      |       |                   |  |
|                |   |                 |                     |                   |               |      |    |   |      |      |       |      |      |      |       |                   |  |
|                |   |                 |                     |                   |               |      |    |   |      |      |       |      |      |      |       |                   |  |
|                |   |                 |                     |                   |               |      |    |   |      |      |       |      |      |      |       |                   |  |
|                |   |                 |                     |                   |               |      |    |   |      |      |       |      |      |      |       |                   |  |
|                |   |                 |                     |                   |               |      |    |   |      |      |       |      |      |      |       |                   |  |
|                |   |                 |                     |                   |               |      |    |   |      |      |       |      |      |      |       |                   |  |
|                |   |                 |                     |                   |               |      |    |   |      |      |       |      |      |      |       |                   |  |
|                |   |                 |                     |                   |               |      |    |   |      |      |       |      |      |      |       |                   |  |
|                |   |                 |                     |                   |               |      |    |   |      |      |       |      |      |      |       |                   |  |
|                |   |                 |                     |                   |               |      |    |   |      |      |       |      |      |      |       |                   |  |
|                |   |                 |                     |                   |               |      |    |   |      |      |       |      |      |      |       |                   |  |
|                |   |                 |                     |                   |               |      |    |   |      |      |       |      |      |      |       |                   |  |
|                |   |                 |                     |                   |               |      |    |   |      |      |       |      |      |      |       |                   |  |
|                |   |                 |                     |                   |               |      |    |   |      |      |       |      |      |      |       |                   |  |
|                |   |                 |                     |                   |               |      |    |   |      |      |       |      |      |      |       |                   |  |
|                |   |                 |                     |                   |               |      |    |   |      |      |       |      |      |      |       |                   |  |
|                |   |                 |                     |                   |               |      |    |   |      |      |       |      |      |      |       |                   |  |
|                |   |                 |                     |                   |               |      |    |   |      |      |       |      |      |      |       |                   |  |
|                |   |                 |                     |                   |               |      |    |   |      |      |       |      |      |      |       |                   |  |
|                |   |                 |                     |                   |               |      |    |   |      |      |       |      |      |      |       |                   |  |
|                |   |                 |                     |                   |               |      |    |   |      |      |       |      |      |      |       |                   |  |
|                |   |                 |                     |                   |               |      |    |   |      |      |       |      |      |      |       |                   |  |
|                |   |                 |                     |                   |               |      |    |   |      |      |       |      |      |      |       |                   |  |

| С<br>Б | stor | u o V | leh - | - Ent | rada   | de l | Estor |     |  |  |  |  |  |  |  |  |
|--------|------|-------|-------|-------|--------|------|-------|-----|--|--|--|--|--|--|--|--|
|        | Stoq |       |       |       | , auto |      |       | 140 |  |  |  |  |  |  |  |  |
|        |      |       |       |       |        |      |       |     |  |  |  |  |  |  |  |  |
|        |      |       |       |       |        |      |       |     |  |  |  |  |  |  |  |  |
|        |      |       |       |       |        |      |       |     |  |  |  |  |  |  |  |  |
|        |      |       |       |       |        |      |       |     |  |  |  |  |  |  |  |  |
|        |      |       |       |       |        |      |       |     |  |  |  |  |  |  |  |  |
|        |      |       |       |       |        |      |       |     |  |  |  |  |  |  |  |  |
|        |      |       |       |       |        |      |       |     |  |  |  |  |  |  |  |  |
|        |      |       |       |       |        |      |       |     |  |  |  |  |  |  |  |  |
|        |      |       |       |       |        |      |       |     |  |  |  |  |  |  |  |  |
|        |      |       |       |       |        |      |       |     |  |  |  |  |  |  |  |  |
|        |      |       |       |       |        |      |       |     |  |  |  |  |  |  |  |  |
|        |      |       |       |       |        |      |       |     |  |  |  |  |  |  |  |  |
|        |      |       |       |       |        |      |       |     |  |  |  |  |  |  |  |  |
|        |      |       |       |       |        |      |       |     |  |  |  |  |  |  |  |  |
|        |      |       |       |       |        |      |       |     |  |  |  |  |  |  |  |  |
|        |      |       |       |       |        |      |       |     |  |  |  |  |  |  |  |  |
|        |      |       |       |       |        |      |       |     |  |  |  |  |  |  |  |  |
|        |      |       |       |       |        |      |       |     |  |  |  |  |  |  |  |  |
|        |      |       |       |       |        |      |       |     |  |  |  |  |  |  |  |  |
|        |      |       |       |       |        |      |       |     |  |  |  |  |  |  |  |  |
|        |      |       |       |       |        |      |       |     |  |  |  |  |  |  |  |  |
|        |      |       |       |       |        |      |       |     |  |  |  |  |  |  |  |  |
|        |      |       |       |       |        |      |       |     |  |  |  |  |  |  |  |  |
|        |      |       |       |       |        |      |       |     |  |  |  |  |  |  |  |  |
|        |      |       |       |       |        |      |       |     |  |  |  |  |  |  |  |  |
|        |      |       |       |       |        |      |       |     |  |  |  |  |  |  |  |  |
|        |      |       |       |       |        |      |       |     |  |  |  |  |  |  |  |  |
|        |      |       |       |       |        |      |       |     |  |  |  |  |  |  |  |  |
|        |      |       |       |       |        |      |       |     |  |  |  |  |  |  |  |  |
|        |      |       |       |       |        |      |       |     |  |  |  |  |  |  |  |  |
|        |      |       |       |       |        |      |       |     |  |  |  |  |  |  |  |  |

## 

# 1. Visão Geral

O módulo Estoque possibilita o monitoramento e o controle do estoque a partir de rotinas de requisição, entrada, retirada, transferência, implantação, recálculo de estoque, etc.

| Além disso, o sistema permite a g | jeraç | ao ( | de re | elato | ório | s de | aco | omp | anh | ame | ento |  |
|-----------------------------------|-------|------|-------|-------|------|------|-----|-----|-----|-----|------|--|
| das movimentações realizadas.     |       |      |       |       |      |      |     |     |     |     |      |  |

## 2. Objetivo

A entrada de estoque é realizada para inserir produtos no estoque da unidade. Essa rotina pode ser utilizada quando o cliente não possui o módulo de Documentos Fiscais de Entrada, mas deseja abastecer o estoque.

## 3. Entrada de Estoque

No canto superior esquerdo da tela inicial do **TecFood Web**, clique no ícone do menu lateral. Esse acesso também pode ser feito por meio de um atalho, pressionando as teclas Ctrl e M simultaneamente.

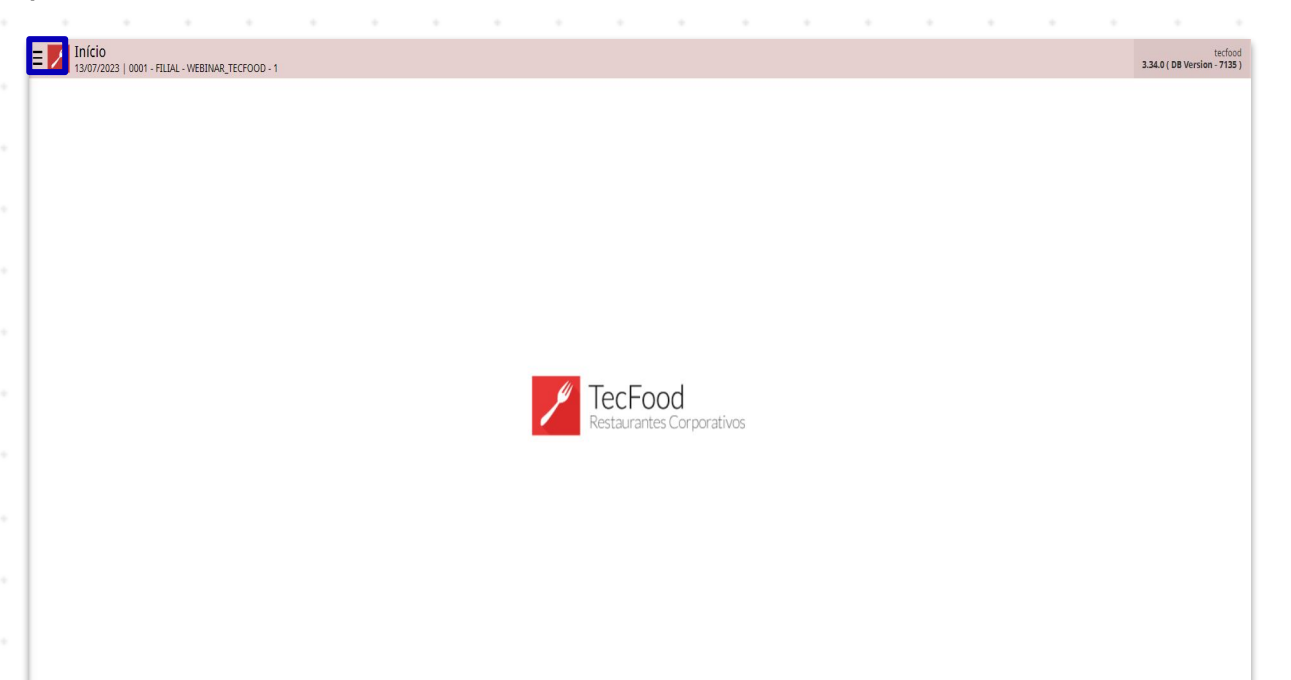

Para realizar o lançamento, digite Entrada de Estoque no campo Pesquisar e clique na opção correspondente.

| operador_TREINAMENTO_TECFOOD_8<br>22/10/2021<br>0001 - FILIAL-IREINAMENTO_TECFOOD-1 |                               |                 |                                 |                     |                   |                          |
|-------------------------------------------------------------------------------------|-------------------------------|-----------------|---------------------------------|---------------------|-------------------|--------------------------|
| 😳 Trocar Unidade                                                                    | Data de Processamento         | Valor de Ajuste |                                 | Valor da Sol. Extra | Desvio de Consumo | Próx. Liberação Cardápio |
| ENTRADA DE ESTOQUE                                                                  |                               | 0               |                                 |                     |                   |                          |
| Entrada de Estoque<br>Estoque                                                       | çamentos Pendentes (JML x NF) |                 |                                 |                     |                   |                          |
|                                                                                     | Nº AF                         | Valor Ar        | nálise de C<br>unulado até 22/1 | usto<br>0/2021      | Sem Gados.        | Licano                   |
|                                                                                     |                               |                 |                                 |                     |                   |                          |
|                                                                                     |                               |                 | nflação                         |                     | Sem dados.        |                          |
| n 700dhi A                                                                          |                               |                 |                                 |                     |                   |                          |

6

### TEKNISA

#### Estoque Web - Entrada de Estoque

O sistema apresentará um filtro para pesquisa de lançamentos de entrada já realizados. Selecione a unidade no campo **Unidade** e insira as datas desejadas nos campos **Data Inicial** e **Data Final**.

Os campos Almoxarifado e Localização só serão disponibilizados para preenchimento caso o parâmetro Utiliza Controle por Almoxarifado e Local de Estoque estiverem habilitados.

Clique em Aplicar filtro.

| Nº de Lançamenta Data de Entrada Descrição Nº Nocarfica<br>Não há regotros |   |
|----------------------------------------------------------------------------|---|
| Nilo hit registres                                                         |   |
| •                                                                          |   |
| •                                                                          |   |
| •                                                                          |   |
|                                                                            |   |
|                                                                            |   |
|                                                                            |   |
|                                                                            |   |
|                                                                            |   |
|                                                                            |   |
|                                                                            |   |
|                                                                            |   |
|                                                                            |   |
|                                                                            |   |
|                                                                            |   |
|                                                                            |   |
|                                                                            |   |
|                                                                            |   |
| Fitro                                                                      |   |
|                                                                            |   |
| Unidade @ Unidade @ TuLi-TREINMENTO TECFOOL1                               | × |
| Almoxarifado Localizacio                                                   |   |
| Provini Q Provini                                                          | ٩ |
| Data final Data final                                                      |   |
| 01/102021 X 22/10/2021                                                     | × |
| ) Mais campos                                                              |   |
|                                                                            |   |

Na tela seguinte, serão carregados todos os lançamentos já realizados, inclusive os lançamentos via nota fiscal ou mesmo ordem de produção. No layout padrão, a página dispõe as informações sobre o Número de Lançamento, a Data de Emissão, Descrição e Número da Nota Fiscal em colunas.

Para realizar uma nova entrada de produto, clique sobre o botão Adicionar.

#### Estoque Web – Entrada de Estoque

| Entrada de Estoque<br>22/10/2021   1001 - FILIAL-TREINAMENTO_TECFOOD-1 |                 |                  |                           | Control Freedom |
|------------------------------------------------------------------------|-----------------|------------------|---------------------------|-----------------|
| Nº de Lançamento                                                       | Data de Entrada | Descrição        | N <sup>a</sup> NotaFiscal |                 |
|                                                                        |                 | Não há registros |                           |                 |
|                                                                        |                 |                  |                           |                 |
|                                                                        |                 |                  |                           |                 |
|                                                                        |                 |                  |                           |                 |
|                                                                        |                 |                  |                           |                 |
|                                                                        |                 |                  |                           |                 |
|                                                                        |                 |                  |                           |                 |
|                                                                        |                 |                  |                           |                 |
|                                                                        |                 |                  |                           |                 |
|                                                                        |                 |                  |                           |                 |
|                                                                        |                 |                  |                           |                 |
|                                                                        |                 |                  |                           |                 |
|                                                                        |                 |                  |                           |                 |
|                                                                        |                 |                  |                           |                 |
|                                                                        |                 |                  |                           |                 |
|                                                                        |                 |                  |                           |                 |
|                                                                        |                 |                  |                           |                 |
|                                                                        |                 |                  |                           |                 |
|                                                                        |                 |                  |                           |                 |
|                                                                        |                 |                  |                           |                 |
|                                                                        |                 |                  |                           |                 |
|                                                                        |                 |                  |                           |                 |
|                                                                        |                 |                  |                           | _               |
|                                                                        |                 |                  |                           | Titro aplicado  |
|                                                                        |                 | 0                |                           | Þ               |

Para incluir os produtos e as respectivas quantidades, clique mais uma vez sobre o botão Adicionar na janela que será apresentada.

| º de Lançamento | Entrada de Esto   | que          |                |             |                |                   |   |
|-----------------|-------------------|--------------|----------------|-------------|----------------|-------------------|---|
|                 | Unidade O         |              |                | N           | ° NotaFiscal   | Data de Entrada 📀 |   |
|                 | FILIAL-TREINAMENT | TO_TECFOOD-1 |                | ×           |                | 22/10/2021        |   |
|                 | Data de Emissao   |              | Descrição<br>📾 |             |                |                   |   |
|                 | Produtos          |              |                |             |                |                   |   |
|                 | Código            | Produto      | Un.            | Quantidade  | Valor Unitario | Valor Total       |   |
|                 |                   |              |                | Não hả regi | stros          |                   |   |
|                 |                   |              |                |             |                |                   |   |
|                 |                   |              | Car.           |             |                |                   |   |
|                 |                   |              |                |             |                |                   |   |
|                 |                   |              |                |             |                |                   |   |
|                 |                   |              |                |             |                |                   |   |
|                 |                   |              |                |             |                |                   |   |
|                 |                   |              |                |             |                |                   |   |
|                 |                   |              |                |             |                |                   |   |
|                 |                   |              |                |             |                |                   |   |
|                 |                   |              |                |             |                |                   |   |
|                 |                   |              |                |             |                |                   | 3 |
| ltar            |                   |              | 0              | 0           |                |                   |   |

#### Complete os espaços com as informações correspondentes:

#### Estoque Web – Entrada de Estoque

| Entrada de Esto  | IQUE<br>LIAL-TREINAMENTO_TECFOOD-1 |                          |                |             | Access Control Favoritos |
|------------------|------------------------------------|--------------------------|----------------|-------------|--------------------------|
| Nº de Lançamento | Entrada de Estoque                 | ·····0 « ···<br>Produtos |                |             |                          |
|                  | Unidade O                          | Produto                  |                | Un          |                          |
|                  | FILIAL-TREINAMENTO_TECFOOD-1       | Procurar                 |                | Q           |                          |
|                  | Data de Emissao                    | Quantidade               | Valor Unitario | Valor Total |                          |
|                  |                                    |                          |                |             |                          |
|                  | Produtos                           |                          |                |             |                          |
|                  | Código Produto                     |                          |                |             |                          |
|                  |                                    | K                        |                |             |                          |
|                  |                                    |                          |                |             |                          |
|                  |                                    |                          |                |             |                          |
|                  |                                    |                          |                |             |                          |
|                  |                                    |                          |                |             |                          |
|                  |                                    |                          |                |             |                          |
|                  |                                    |                          |                |             |                          |
|                  |                                    |                          |                |             |                          |
|                  |                                    |                          |                |             |                          |
|                  |                                    |                          |                |             |                          |
|                  |                                    |                          |                |             |                          |
|                  |                                    |                          |                |             |                          |
|                  |                                    |                          |                |             |                          |
|                  |                                    |                          |                |             |                          |
|                  |                                    |                          |                |             |                          |
|                  |                                    |                          |                |             |                          |
| 10000            |                                    |                          | h              |             |                          |
| Cancelar         |                                    |                          |                |             | Salvar Item              |

Produto: selecione o produto desejado. Caso a unidade opere com controle de almoxarifado, local de estoque e/ou controle de lote e o produto tenha algum desses controles, o usuário será redirecionado para uma nova janela de Informações Complementares do Produto com os campos habilitados para o devido preenchimento.

| Entrada de Estoque   | E<br>TREINAMENTO_TECFOOD-1 |      |           | in the sol | oue Teal house | assiin uo mioola           | ntele kinela  |  |             |      | (i)<br>Access Control of | 습<br>exection |
|----------------------|----------------------------|------|-----------|------------|----------------|----------------------------|---------------|--|-------------|------|--------------------------|---------------|
| Nº de Lonçamento     |                            |      | Produto   | s          |                |                            |               |  |             |      |                          |               |
| C.                   |                            |      | Produto   | -          |                |                            |               |  |             | Un.  |                          |               |
|                      |                            |      | ACELGA N  |            |                |                            |               |  |             | × KG |                          |               |
|                      |                            |      | Quantidad | le         |                | v.                         | alor Unitario |  | Valor Total |      |                          |               |
|                      |                            |      |           |            |                |                            |               |  |             |      |                          |               |
|                      | -                          |      |           |            |                |                            |               |  |             |      |                          |               |
| -                    |                            |      |           |            |                |                            |               |  |             |      |                          |               |
|                      |                            |      |           |            |                |                            |               |  |             |      |                          |               |
|                      |                            |      | <hr/>     |            |                |                            |               |  |             |      |                          |               |
|                      |                            |      |           |            |                |                            |               |  |             |      |                          |               |
|                      |                            |      |           |            |                |                            |               |  |             |      |                          |               |
|                      |                            |      |           |            |                |                            |               |  |             |      |                          |               |
|                      |                            |      |           |            |                |                            |               |  |             |      |                          |               |
|                      |                            |      |           |            |                |                            |               |  |             |      |                          |               |
|                      |                            |      |           |            |                |                            |               |  |             |      |                          |               |
|                      |                            |      |           |            |                |                            |               |  |             |      |                          |               |
|                      |                            |      |           |            |                |                            |               |  |             |      |                          |               |
|                      |                            |      |           |            |                |                            |               |  |             |      |                          |               |
|                      |                            |      |           |            |                |                            |               |  |             |      |                          |               |
|                      |                            |      |           |            |                |                            |               |  |             |      |                          |               |
| Informações Comple   | amentares do Pro           | duto |           |            |                |                            |               |  |             |      |                          |               |
| Informações compre   | incitares do Pro           | uuto |           |            |                |                            |               |  |             |      |                          |               |
| Produto<br>ACELGA KG |                            |      |           |            |                | Cod. Produto<br>1010100101 |               |  |             |      |                          |               |
| Almoxarifado O       |                            |      |           |            |                | Localização                |               |  |             |      |                          |               |
| 02 N                 |                            |      |           |            | ×              | <                          |               |  |             |      |                          | ×             |
| Data de Validade     |                            |      |           |            |                | Data de Fabricaçã          | •             |  |             |      |                          | _             |
|                      |                            |      |           |            | 8              | 1                          |               |  |             |      |                          | 8             |
| ∢ Cancelar           |                            |      |           |            |                |                            |               |  |             |      | Confi                    | mar           |
| a beautiester        |                            |      |           |            |                |                            |               |  |             |      |                          |               |
|                      |                            |      |           |            |                |                            |               |  |             |      |                          |               |
|                      |                            |      |           |            |                |                            |               |  |             |      |                          |               |
|                      |                            |      |           |            |                |                            |               |  |             |      |                          |               |
|                      |                            |      |           |            |                |                            |               |  |             |      |                          |               |

### 

#### Estoque Web - Entrada de Estoque

- Unidade: a informação a respeito da unidade de medida será registrada automaticamente.
- **Quantidade**: informe a quantidade do produto selecionado.
- Valor Unitário: digite o valor do produto conforme sua unidade de medida. Exemplo: para o produto acelga, o custo unitário é de 1,99/kg.
- Valor total: o sistema realizará o cálculo total automaticamente a partir dos dados inseridos nos campos Quantidade e Valor Unitário.

Após preencher os espaços corretamente, clique no ícone **Posição** disponível na parte central do rodapé da tela.

| Access Control |
|----------------|
|                |
|                |
|                |
|                |
|                |
|                |
|                |
|                |
|                |
|                |
|                |
|                |
|                |
|                |
|                |
|                |
|                |
|                |
|                |
|                |
|                |
|                |
|                |
|                |
|                |
|                |
|                |
|                |
|                |
| Salvar         |
|                |

Essa função permite verificar a posição de estoque do produto que está sendo cadastrado, além das informações de almoxarifado, localização, lote, sublote e data de validade.

Finalize os cadastros e clique no botão Salvar Item.

#### Estoque Web – Entrada de Estoque

| Entrada de Estoque | IE<br>L-TREINAMENTO_TECFOOD-1                                                                                                    |           |            |                |             |             |
|--------------------|----------------------------------------------------------------------------------------------------|-----------|------------|----------------|-------------|-------------|
| Nº de Lancamento   | and the second second sec |           | 0 «        |                |             |             |
|                    | Entrada de Estoque                                                                                                    |           | Produtos   |                |             |             |
|                    | Unidade O                                                                                                    |           | Produto    |                | Un.         |             |
|                    | FILIAL-TREINAMENTO_TECFOOD-                                                                                                    |           | ACELGA KG  |                | X KG        |             |
|                    | Data de Emissao                                                                                                    |           | Quantidade | Valor Unitario | Valor Total |             |
|                    |                                                                                                    |           | 20000      | 1,720          | 79,300      |             |
|                    |                                                                                                    |           |            |                |             |             |
|                    | Produtos                                                                                                    |           |            |                |             |             |
|                    | Código                                                                                                    | Produto   |            |                |             |             |
|                    |                                                                                                    | ACELGA KG |            |                |             |             |
|                    |                                                                                                    |           |            |                |             |             |
|                    |                                                                                                    |           |            |                |             |             |
|                    |                                                                                                    |           |            |                |             |             |
|                    |                                                                                                    |           |            |                |             |             |
|                    |                                                                                                    |           |            |                |             |             |
|                    |                                                                                                    |           |            |                |             |             |
|                    |                                                                                                    |           |            |                |             |             |
|                    |                                                                                                    |           |            |                |             |             |
|                    |                                                                                                    |           |            |                |             |             |
|                    |                                                                                                    |           |            |                |             |             |
|                    |                                                                                                    |           |            |                |             |             |
|                    |                                                                                                    |           |            |                |             |             |
|                    |                                                                                                    |           |            |                |             |             |
|                    |                                                                                                    |           |            |                |             |             |
|                    |                                                                                                    |           |            |                |             |             |
|                    |                                                                                                    |           |            |                |             |             |
|                    |                                                                                                    |           |            |                |             |             |
|                    |                                                                                                    |           |            |                |             |             |
|                    |                                                                                                    |           |            |                |             | 3           |
|                    |                                                                                                    |           |            |                |             |             |
| Cancelar           |                                                                                                    |           | Posição    |                |             | Salvar Item |
|                    |                                                                                                    |           |            |                |             |             |

Repita o procedimento para incluir mais produtos. Para concluir o

lançamento e gravar os dados no sistema, clique no botão Salvar

Lançamento presente no canto inferior direito da tela seguinte (Entrada de Estoque).

| de Lançamento |   |   | E | ntrada de Est   | oque          |     |         |                   |       |          |        |                |   |                              |                          |              |
|---------------|---|---|---|-----------------|---------------|-----|---------|-------------------|-------|----------|--------|----------------|---|------------------------------|--------------------------|--------------|
|               |   |   | < | o obchia        |               |     |         |                   |       | Nº Motor | iceal. |                |   | ata do Entra da              | 0                        |              |
|               |   |   |   | ILIAL-TREINAME  | NTO TECFOOD-1 |     |         |                   |       | ×        | scal   |                |   | ata de Entrada<br>22/10/2021 | 0                        |              |
|               |   |   |   |                 |               |     |         |                   |       |          |        |                |   |                              |                          |              |
|               |   |   |   | ata de cimissao |               |     | B       | 0                 |       |          |        |                |   |                              |                          |              |
|               |   |   |   |                 |               |     |         |                   |       |          |        |                |   |                              |                          |              |
|               |   |   | P | rodutos         |               |     |         |                   |       |          |        |                |   |                              |                          |              |
|               |   |   | ( | iódigo          |               | Pro | oduto   | Ur                | Qua   | ntidade  |        | Valor Unitario |   |                              | Valor Total              |              |
|               |   |   |   | .01.01.001.01   |               | AC  | ELGA KG | KG                | 50,0  | 00       |        | 1,990          |   |                              | 99,500                   |              |
|               |   |   |   |                 |               |     |         |                   |       |          |        |                |   |                              |                          |              |
|               |   |   |   |                 |               |     |         |                   |       |          |        |                |   |                              |                          |              |
|               |   |   |   |                 |               |     |         |                   |       |          |        |                |   |                              |                          |              |
|               |   |   |   |                 |               |     |         |                   |       |          |        |                |   |                              |                          |              |
|               |   |   |   |                 |               |     |         |                   |       |          |        |                |   |                              |                          |              |
|               |   |   |   |                 |               |     |         |                   |       |          |        |                |   |                              |                          |              |
|               |   |   |   |                 |               |     |         |                   |       |          |        |                |   |                              |                          |              |
|               |   |   |   |                 |               |     |         |                   |       |          |        |                |   |                              |                          |              |
|               |   |   |   |                 |               |     |         |                   |       |          |        |                |   |                              |                          |              |
|               |   |   |   |                 |               |     |         |                   |       |          |        |                |   |                              |                          |              |
|               |   |   |   |                 |               |     |         |                   |       |          |        |                |   |                              |                          |              |
|               |   |   |   |                 |               |     |         |                   |       |          |        |                |   |                              |                          |              |
|               |   |   |   |                 |               |     |         |                   |       |          |        |                |   |                              |                          |              |
|               |   |   |   |                 |               |     |         |                   |       |          |        |                |   |                              | _                        |              |
| ltar          |   |   |   |                 |               |     |         | Adconar Excur     |       |          |        |                |   |                              |                          | Salvar Lani  |
| ltar          |   |   |   | •               | •             |     |         | Addicionar Etclur |       | •        | •      |                |   |                              | <b>C</b>                 | Salvar Lani  |
| ltar          |   | • | • | •               |               | •   |         | Adiconar Eccur    |       |          | •      | •              |   |                              | - C                      | Salvar Lanj  |
| ltar          | • | • | • | •               | •             | •   | •       | Accord            |       | •        | •      | •              | • | •                            | <b>ا</b>                 | Salvar Lanji |
| ltar          | • | • | • | •               | •             | •   | •       | Adream: Erour     | · •   | •        | •      | •              | • | •                            | •                        | Salvar Lanji |
| ltar          | • | • | • | •               | •             | •   | •       | Adcorar Eldur     |       | •        | •      | •              | • | •                            | - C<br>- C<br>- C<br>- C | Salvar Lanj  |
| tar           | • | • | • | •               | •             | •   | •       | Accent: Erour     | · · · | •        | •      | •              | • | •                            |                          | Salvar Lanji |

| С<br>Б | ston | u o V | Veh · | - Eni | trada | do l | Feto |     |  |  |  |  |  |  |  |  |
|--------|------|-------|-------|-------|-------|------|------|-----|--|--|--|--|--|--|--|--|
|        | Judy |       |       |       | liuuu |      |      | que |  |  |  |  |  |  |  |  |
|        |      |       |       |       |       |      |      |     |  |  |  |  |  |  |  |  |
|        |      |       |       |       |       |      |      |     |  |  |  |  |  |  |  |  |
|        |      |       |       |       |       |      |      |     |  |  |  |  |  |  |  |  |
|        |      |       |       |       |       |      |      |     |  |  |  |  |  |  |  |  |
|        |      |       |       |       |       |      |      |     |  |  |  |  |  |  |  |  |
|        |      |       |       |       |       |      |      |     |  |  |  |  |  |  |  |  |
|        |      |       |       |       |       |      |      |     |  |  |  |  |  |  |  |  |
|        |      |       |       |       |       |      |      |     |  |  |  |  |  |  |  |  |
|        |      |       |       |       |       |      |      |     |  |  |  |  |  |  |  |  |
|        |      |       |       |       |       |      |      |     |  |  |  |  |  |  |  |  |
|        |      |       |       |       |       |      |      |     |  |  |  |  |  |  |  |  |
|        |      |       |       |       |       |      |      |     |  |  |  |  |  |  |  |  |
|        |      |       |       |       |       |      |      |     |  |  |  |  |  |  |  |  |
|        |      |       |       |       |       |      |      |     |  |  |  |  |  |  |  |  |
|        |      |       |       |       |       |      |      |     |  |  |  |  |  |  |  |  |
|        |      |       |       |       |       |      |      |     |  |  |  |  |  |  |  |  |
|        |      |       |       |       |       |      |      |     |  |  |  |  |  |  |  |  |
|        |      |       |       |       |       |      |      |     |  |  |  |  |  |  |  |  |
|        |      |       |       |       |       |      |      |     |  |  |  |  |  |  |  |  |
|        |      |       |       |       |       |      |      |     |  |  |  |  |  |  |  |  |
|        |      |       |       |       |       |      |      |     |  |  |  |  |  |  |  |  |
|        |      |       |       |       |       |      |      |     |  |  |  |  |  |  |  |  |
|        |      |       |       |       |       |      |      |     |  |  |  |  |  |  |  |  |
|        |      |       |       |       |       |      |      |     |  |  |  |  |  |  |  |  |
|        |      |       |       |       |       |      |      |     |  |  |  |  |  |  |  |  |
|        |      |       |       |       |       |      |      |     |  |  |  |  |  |  |  |  |
|        |      |       |       |       |       |      |      |     |  |  |  |  |  |  |  |  |
|        |      |       |       |       |       |      |      |     |  |  |  |  |  |  |  |  |
|        |      |       |       |       |       |      |      |     |  |  |  |  |  |  |  |  |
|        |      |       |       |       |       |      |      |     |  |  |  |  |  |  |  |  |